## İlk Şifre Nasıl Oluşturulur?

bys.ibu.edu.tr adresinde yer alan <u>"İlk şifrenizi oluşturmak için tıklayınız."</u> linki tıklanır.

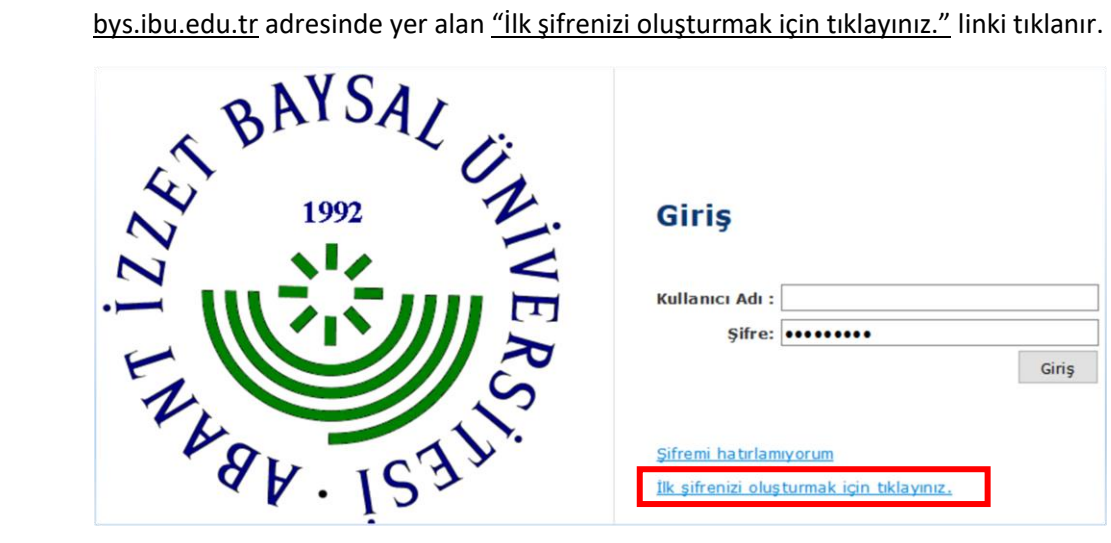

Açılan ekrana T.C Kimlik Numara/ Baba Adı/ Doğum Tarihi girilir.

## Yardım görüntüsünü izlemek için tıklayınız.

## Şifre Oluşturma

Sistemde kullanıcıya ait ilk şifrenin oluşturulabilmesi için aşağıdaki bilgiler doldurulmalıdır.

| T.C. Kimlik No :                        | 01234567890       |  |  |
|-----------------------------------------|-------------------|--|--|
| Baba Adı :                              | Ali               |  |  |
| Doğum Tarihi :                          | 1 • Ocak • 1999 • |  |  |
|                                         | Şifre Oluştur     |  |  |
| Giriş sayfasına gitmek için tıklayınız. |                   |  |  |

"Şifre Oluştur" butonu tıklandıktan sonra sistemin verdiği kullanıcı adı ("o" harfiyle başlayan öğrenci numaranız) ve geçici şifre not alınır.

<u>"Giriş sayfasına gitmek için tıklayınız"</u> linki tıklanır.

Yardım görüntüsünü izlemek için tıklayınız.

Şifre Oluşturma

Sistemde kullanıcıya ait ilk şifrenin oluşturulabilmesi için aşağıdaki bilgiler doldurulmalıdır.

| T.C. Kimlik No : 01234567890                                                                                    |  |  |  |
|----------------------------------------------------------------------------------------------------|--|--|--|
| Baba Adı : Ali                                                                                                  |  |  |  |
| Doğum Tarihi : 1 🔹 Ocak 💌 1999 💌                                                                                |  |  |  |
| Şifre Oluştur                                                                                                   |  |  |  |
|                                                                                                    |  |  |  |
| Aşağıdaki şifre 5 dakika geçerlidir.<br>Sisteme ilk girişinizde, sizden kendi şifrenizi tanımlamanız istencekti |  |  |  |
| Kullanıcı Adı: 0123456789                                                                                       |  |  |  |
| İlk Şifre: 2)rur0u109                                                                                           |  |  |  |
| Giriş sayfasına gitmek için tıklayınız.                                                                         |  |  |  |

Sistemin verdiği kullanıcı adı ve geçici şifre yazılır ve "Giriş" butonu tıklanır.

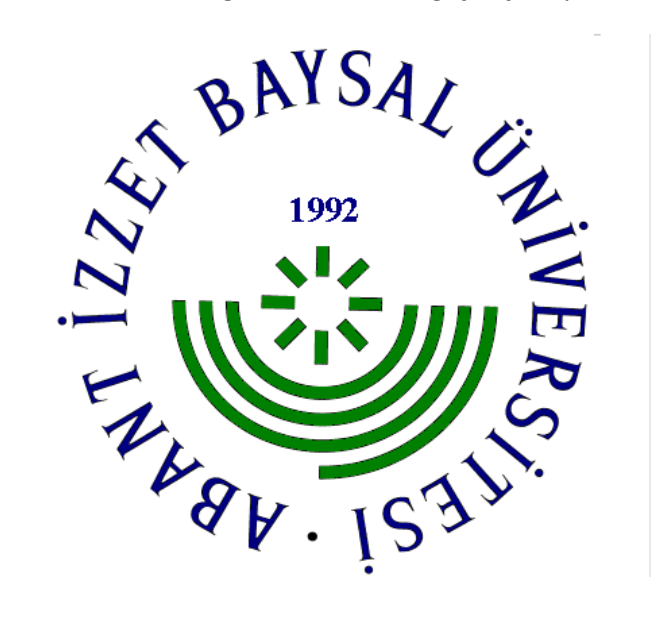

| Kullanıcı Adı : | 0123456789 |       |
|-----------------|------------|-------|
| Şifre:          | •••••      |       |
|                 |            | Giriş |

Şifremi hatırlamıyorum İlk şifrenizi oluşturmak için tıklayınız.

Giriş

S İlk kullanımda yeni bir şifre belirlenir, yeni belirlenen bu şifre mevcut şifreden farklı seçilir.

| Kullanıcı Adı ve Şifre                                                                                                    |            |  |  |  |
|----------------------------------------------------------------------------------------------------|------------|--|--|--|
| Kullanıcı Adı:                                                                                                    | 0123456789 |  |  |  |
| Ad Soyad:                                                                                                    | Ali Veli   |  |  |  |
| Şifre en az 1 harf, en az 1 rakam, ve en az 1 adet özel karakter<br>(!/^+'%&=?*\) içermeli ve en az 8 karakter olmalıdır. |            |  |  |  |
| Geçerli Şifre:                                                                                                    | ••••••     |  |  |  |
| Yeni Şifre:                                                                                                    | ****       |  |  |  |
| Yeni Şifre Tekrar:                                                                                                    | ****       |  |  |  |

## İletişim ve Diğer Bilgiler

Bu e-mail adresi şifrenizi unutmanız durumunda size şifrenizi hatırlatmak amacı ile kullanılacağından boş geçilemez. Lütfen geçerli bir e-mail adresi giriniz.

) (

\_)(\_\_\_)

E-posta:

GSM:

Sabit Telefon:

Güvenlik Sorunuz size şifrenizi unutmanız durumunda sorulacaktır. Lütfen kendi istediğiniz bir soru ile birlikte, kimsenin kolay tahmin edemeyeceği ve unutmayacağınız cevabını yazınız. Güvenlik Sorusu:

| Güvenlik Sorusu Cevabı: |        |
|-------------------------|--------|
|                         | Kaydet |

Yardım görüntüsünü izlemek için tıklayınız. Giriş sayfasına gitmek için tıklayınız. Sistemin verdiği geçici şifre "Geçerli Şifre" kısmına yeniden girilir ve "Yeni Şifre" kısmına kendi oluşturacağınız şifre yazılır. Diğer alanlarda doldurulduktan sonra "Kaydet" butonu tıklanarak sisteme giriş yapılır.